The Navigate Student app is a quick and easy way to do the following:

Check your University-related *To-Do List Make appointments* for Program Planning, Faculty Office Hours, etc. Create a *Study Group* with students in your classes Access an extensive list of *University Resources* Monitor *Holds* on your account View your *Class Schedule* Receive timely and relevant messages regarding your SU experience Downloading the Student App

## How to Download the Navigate app

- Open App Store or Google Play on your phone
- Search for "Navigate Student"
- Download (App takes up the space of one selfie)
- Open App
- Search for Salisbury University
- Log In (using your GullNet username and password)

## Then...

- Go to Settings
- Under My Stuff, click on Notifications Settings
- Choose your Preferences
- Recommended Under personal Reminders and Must Do Steps, opt in for Push

- Making an Appointment through the Student App o \*\*Please make selections indicated by the **yellow arrows** below\*\*
- Choose the type of appointment you would like to schedule:

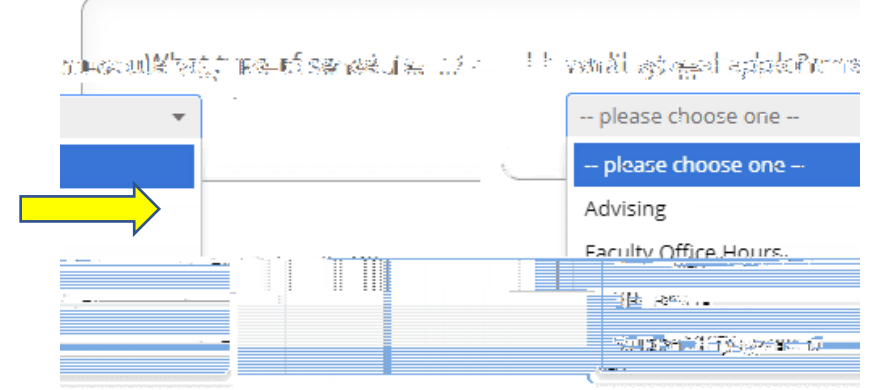

• Choose the type of person you want to meet with:

| <u>اا</u> | Who do vou want to meet with |
|-----------|------------------------------|
|           |                              |
|           |                              |
|           |                              |
|           | >                            |
|           |                              |

• Choose the type of appointment you need:

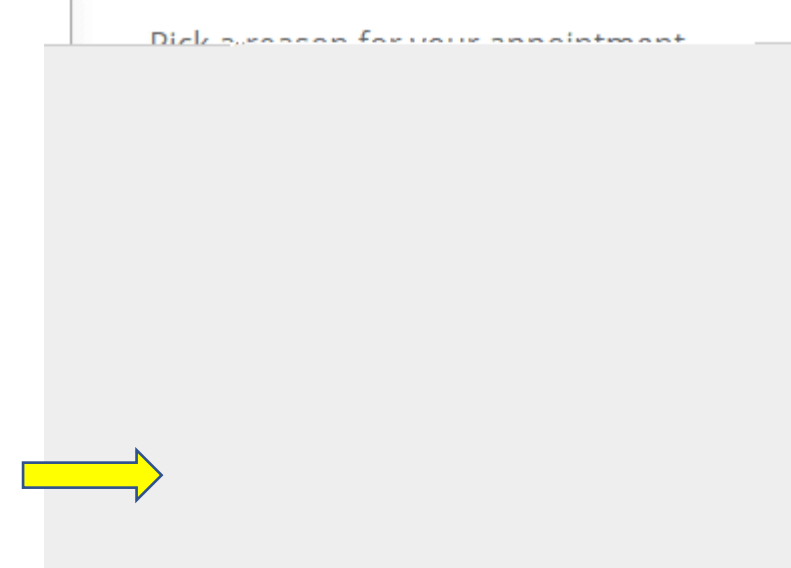

• Choose the location of the appointment:

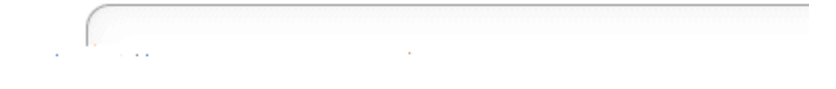

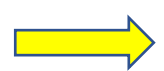

• Select the specific person you want to meet with:

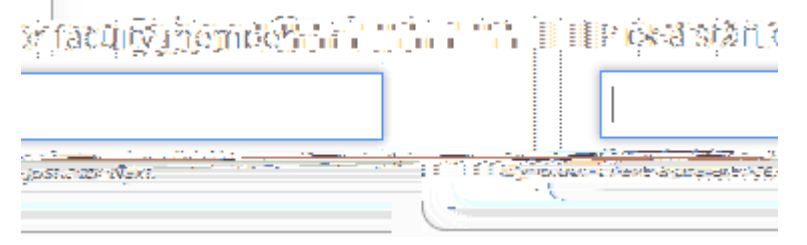

o At that point, available times will show: